## Kaedah Pembayaran Melalui MyBSN (<u>http://www.mybsn.com.my</u>).

Pembayaran juga boleh dilakukan di Kaunter cawangan BSN berdekatan anda dengan menggunakan no. akaun yang telah diberikan. Untuk maklumat no. akaun anda, sila hubungi (09-627 8000)

|    | Account Overview                                                                                                    | Make a Payment                                                                                                    |
|----|----------------------------------------------------------------------------------------------------|----------------------------------------------------------------------------------------------------|
|    | Fund Transfer<br>Bill Payment                                                                                                    | Bill Payment : Make a Payment<br>At this section, you can make payment to the payee corporations.                                                                                                    |
|    | Debit Card                                                                                                    |                                                                                                    |
|    | s                                                                                                    | Payee Category : Please Select  Payee Name : Please Select                                                                                                    |
| 1. | . Pilih menu <b>Bill</b><br><b>Payment</b>                                                                                                    | Note:           • Payment will be credited to the payee corporation by the end of the transaction day.           • Your bill statement will be updated by the payee corporation on the next working day.           • Your default daily online transaction limit is RM3000                                                                                                    |
|    | Sequine Application                                                                                                    | You may change you online transaction limit in Profile Management                                                                                                    |
|    | My Favourite List                                                                                                    | Clear                                                                                                    |
|    |                                                                                                    |                                                                                                    |
|    | Profile Management                                                                                                    |                                                                                                    |
|    | Profile Management<br>Secured Message<br>Client Charter   Privacy Policy                                                                                                    | y   Securty Statement   Terms & Conditions   Contact Us Customer Service Centre 1 300 88 1900                                                                                                    |
|    | Profile Management<br>Secured Message<br>Client Charter   Privacy Policy                                                                                                    | y   Securty Statement   Terms & Conditions   Contact Us Customer Service Centre 1 300 88 1900 You are in secured site Velcome Logout                                                                                                    |
|    | Profile Management<br>Secured Message<br>Client Charter   Privacy Policy                                                                                                    | y   Securty Statement   Terms & Conditions   Contact Us Customer Service Centre 1 300 88 1900 You are in secured site Velcome Logout Make a Payment                                                                                                    |
|    | Profile Management<br>Secured Message<br>Client Charter   Privacy Policy                                                                                                    | y   Securty Statement   Terms & Conditions   Contact Us Customer Service Centre 1 300 88 1900 You are in secured site Velcome Logout Make a Payment Bill Payment : Make a Payment                                                                                                    |
|    | Profile Management<br>Secured Message<br>Client Charter   Privacy Policy                                                                                                    | y   Securty Statement   Terms & Conditions   Contact Us Customer Service Centre 1 300 88 1900 You are in secured site Velcome Logout Make a Payment Bill Payment: Make a Payment At this section, you can make payment to the payee corporations. 2 Dilib                                                                                                    |
|    | Profile Management<br>Secured Message<br>Client Charter   Privacy Policy                                                                                                    | y   Security Statement   Terms & Conditions   Contact Us  Customer Senice Centre 1 300 88 1900 You are in secured site Velcome Logout  Make a Payment At this section, you can make payment to the payee corporations. 2. Pilih Assossment                                                                                                    |
|    | Profile Management<br>Secured Message<br>Client Charter   Privacy Policy<br>ESSN<br>Account Overview<br>Fund Transfer<br>Bill Payment<br>Debit Card<br>Financing Payment<br>Credit Card                                                                                   | y   Security Statement   Terms & Conditions   Contact Us  Customer Senice Centre 1 300 88 1900 You are in secured site Velcome Logout  Make a Payment At this section, you can make payment to the payee corporations.  Payee Category Payee Name Payee Name Payee Name Payee Category Payee Name Payee Category Payee Name Payee Paye |
|    | Profile Management<br>Secured Message<br>Client Charter   Privacy Policy<br>ESSN<br>Account Overview<br>Fund Transfer<br>Bill Payment<br>Debit Card<br>Financing Payment<br>Credit Card<br>PIN Purchase                                                                   | y   Security Statement   Terms & Conditions   Contact Us  Customer Service Centre 1 300 88 1900  Vou are in secured site  Vou are in secured site  |
|    | Profile Management<br>Secured Message<br>Client Charter   Privacy Policy<br>Privacy Policy<br>Account Overview<br>Fund Transfer<br>Bill Payment<br>Debit Card<br>Financing Payment<br>Credit Card<br>PIN Purchase<br>e SSP Purchase                                       | y   Security Statement   Terms & Conditions   Contact Us                                                                                                    |
|    | Profile Management<br>Secured Message<br>Client Charter   Privacy Policy<br>Privacy Policy<br>Account Overview<br>Fund Transfer<br>Bill Payment<br>Debit Card<br>Financing Payment<br>Credit Card<br>PIN Purchase<br>eSSP Purchase<br>Prepaid Reload                      | y   Security Statement   Terms & Conditions   Contact Us                                                                                                    |
|    | Profile Management<br>Secured Message<br>Clent Charter   Privacy Policy<br>Privacy Policy<br>Account Overview<br>Fund Transfer<br>Bill Payment<br>Debit Card<br>Financing Payment<br>Credit Card<br>PIN Purchase<br>eSSP Purchase<br>Prepaid Reload<br>Online Application | y   Security Statement   Terms & Conditions   Contact Us                                                                                                    |
|    | Profile Management<br>Secured Message                                                                                                    | y Security Statement Terms & Conditions Contact Us                                                                                                    |

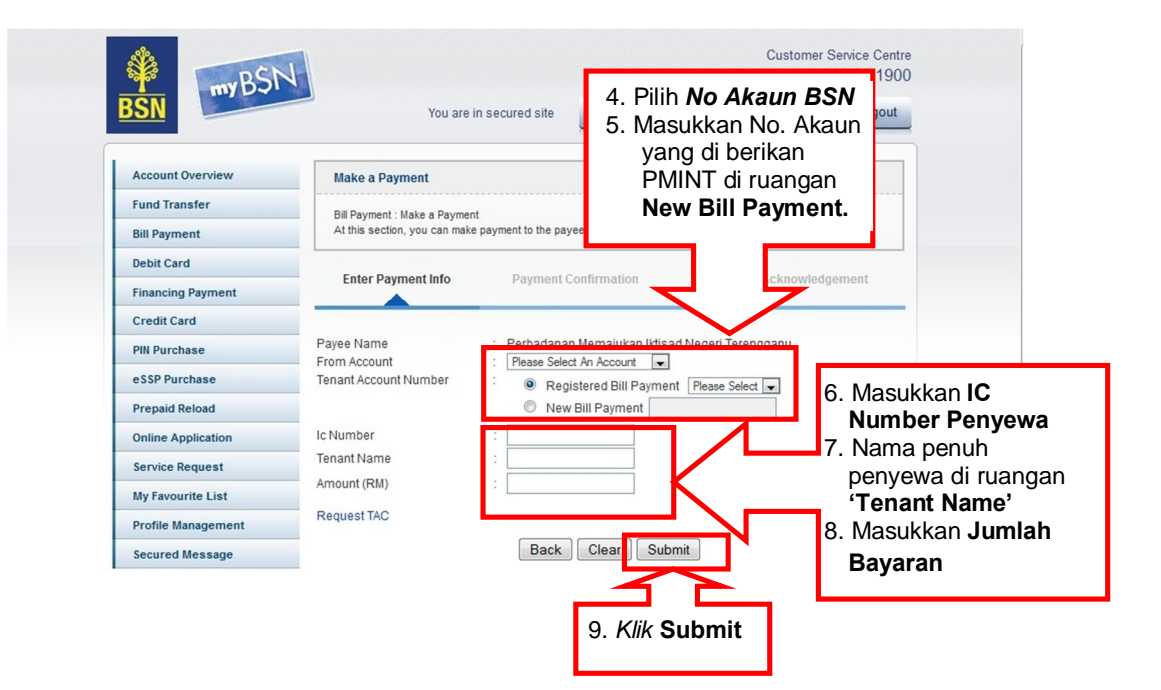